# 혜전대학교 e-Campus 활용법 (학생용)

# 교수학습개발센터

#### Part 1. e-Campus 로그인

1. <u>https://hj.ac.kr</u>를 주소창에 입력합니다. 통합로그인을 클릭합니다.

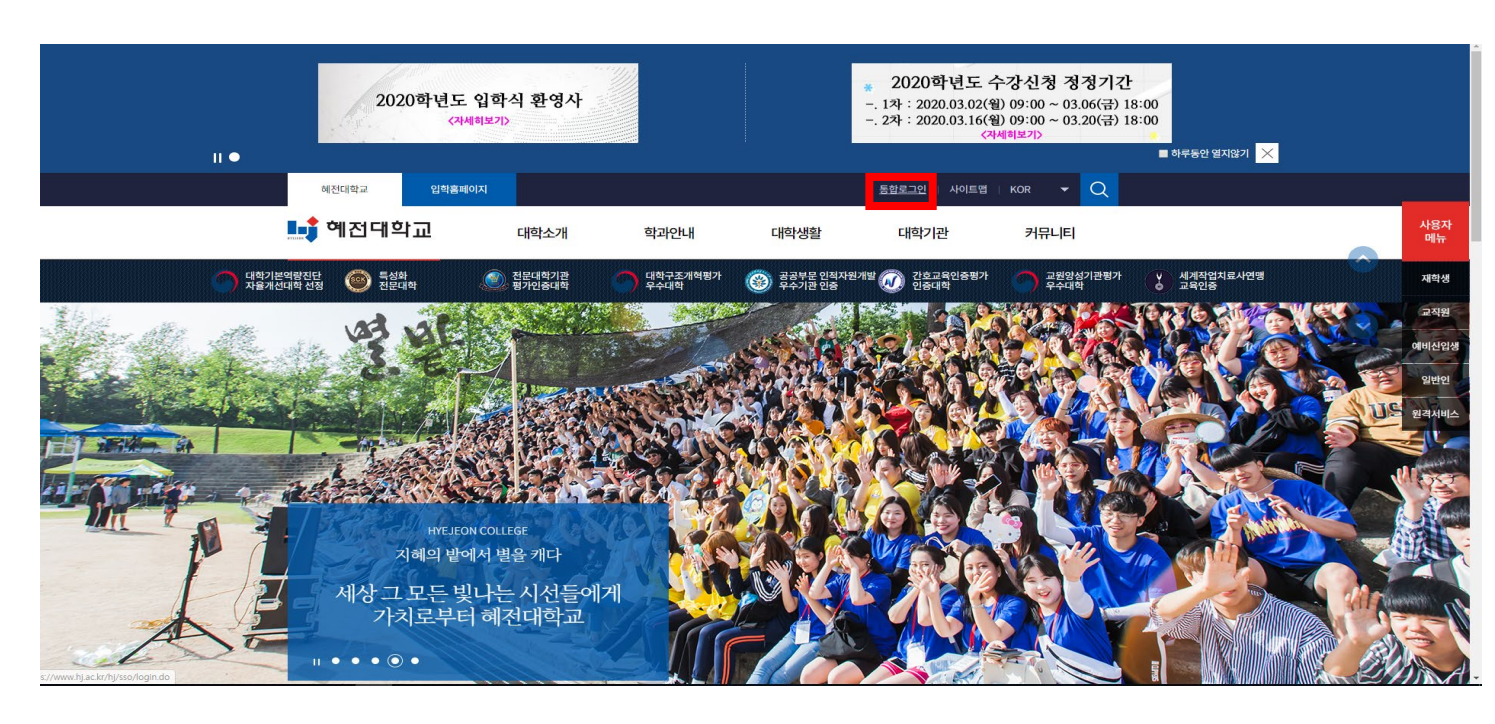

2. 아이디(학번)와 비밀번호를 입력하여 로그인 합니다

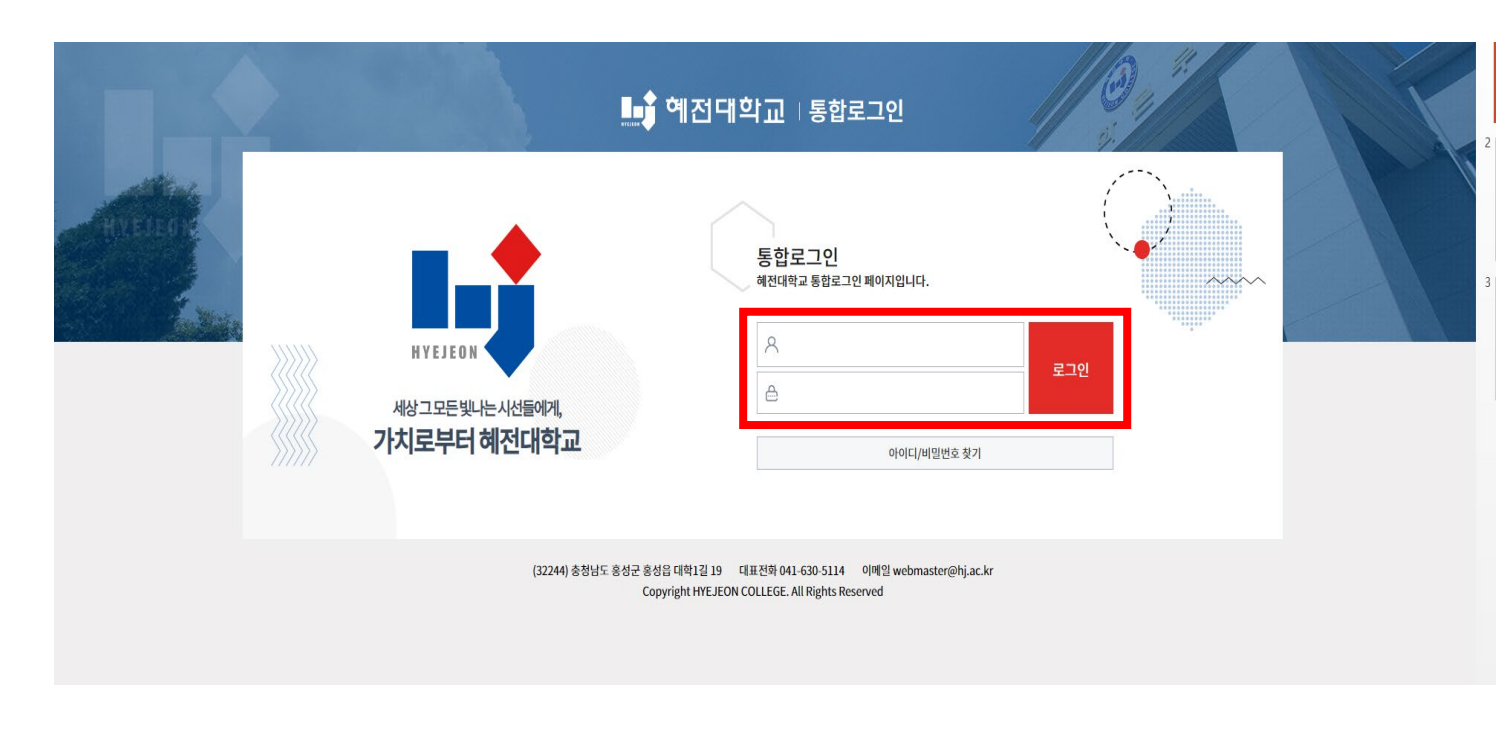

#### 3. 화면의 e-Campus를 클릭하면 e-Campus으로 이동합니다.

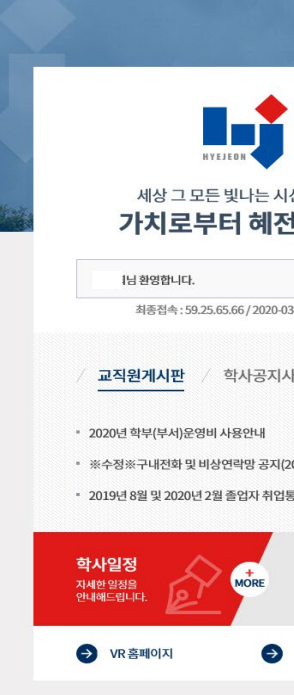

#### 4. e-Campus 화면이 나옵니다.

|    | 🛊 예전대학교   |  |       |       |     |
|----|-----------|--|-------|-------|-----|
| Pa | My Page   |  | 강좌 전기 | 해보기   | Ŧ   |
|    | Dashboard |  | 012   |       |     |
|    |           |  |       |       |     |
|    |           |  |       | 교과(전… | 유0  |
|    |           |  | V V   | -     | 2.9 |
|    |           |  |       | 교과(진… | 유여  |
|    |           |  |       | -     | 조화  |
|    |           |  |       |       |     |
|    |           |  |       | 교과(전… | 유0  |
|    |           |  |       | -     | 장화  |
|    |           |  |       |       |     |
|    |           |  |       | 교과(전… | 교고  |
|    |           |  |       |       |     |
|    |           |  |       | 고 카(지 | ធ្  |
|    |           |  |       | -     | 박선  |
|    |           |  |       |       |     |
|    |           |  |       | 교과(전… | 영유  |
|    |           |  |       | -     | 이현  |
|    |           |  |       |       |     |
|    |           |  |       | 교과(진… | 교육  |
|    |           |  |       | -     | 강태  |
|    |           |  |       |       |     |
|    |           |  |       | 교과(전… | 가족  |
|    |           |  |       | 1.1   | 재명  |

|                                                          |                                                      | 세학교   통험                                     | 합로그인                                         |                             | j.             |                                        | 1 |
|----------------------------------------------------------|------------------------------------------------------|----------------------------------------------|----------------------------------------------|-----------------------------|----------------|----------------------------------------|---|
|                                                          |                                                      |                                              | X                                            |                             | 010            |                                        |   |
|                                                          | · · · · · · · · · · · · · · · · · · ·                | 통합정보                                         | 웹메일                                          | 전자결재                        | 학술정보원(도서관)     | NCS교육과정                                |   |
| 선들에게,<br><b>1대학교</b><br><sup>로그아웃</sup><br>3-03 16:58:51 | [[]<br>NCS현장실습                                       | 학생이력(교직원)                                    | 설문조사                                         | မေ<br>e-Campus              | ল্লে<br>오피스365 |                                        |   |
| ·항 / 일반공지사항                                              | / 장학공지사항 /                                           | 취업공지사항 /                                     | IT공지사항                                       |                             |                | +                                      |   |
| 020.03.01)<br>통계사전조사 실시 안내                               | 2020-0:<br>2020-0:<br>2020-0:                        | 3-03 * 대학교육<br>3-02 * 신학기 회<br>3-02 * 2020학년 | 전산망 인터넷속도 인<br>'과 홈페이지 점검 안니<br>년도 3월 학과장운영위 | 시 중속 안내<br>  <br>원회 회의 취소안내 |                | 2020-03-03<br>2020-03-02<br>2020-03-02 |   |
| 03월<br>◀ 이번달 학사일정                                        | <ul> <li>(03.02~03.0</li> <li>(03.16~03.2</li> </ul> | 6 수강신청 정정기간(1<br>0 수강신청 정정기간(2               | 차) <u>03.02</u> 1<br>차) <u>03.27</u> 4       | 학기 개강<br>수업일수 1/4선          | 03.07          | 1학기 학사학위전공심화…                          |   |
| 대학정보공시                                                   | → 학과안내                                               | → 인터넷발                                       | 급증명                                          | ➔ 웹메일                       | → +2           | 상신청                                    |   |
| (32244) 충청남도                                             | 홍성군 홍성읍 대학1길 19                                      | 대표전화 041-630-51                              | 14 이메일 webma                                 | aster@hj.ac.kr              |                |                                        |   |

|                                       | 김 📀 |                 | 토그아웃     |
|---------------------------------------|-----|-----------------|----------|
|                                       | ¢   | 중요공지            | _        |
|                                       |     | 등록된 중요공지가 없는    | 습니다      |
| ት교육과정 (11647_A)<br>⊖                  |     | 예정된 할일 (3월3일 ~  | 3월17일) — |
| 사사회교육 (11673_A)                       |     | 계획된 일정이 없습니!    | э.       |
| <u>9</u>                              |     | 전체 알림           | _        |
| ▶과학교육 (13438_A)<br>☆                  |     | 신규 알림 내용이 일     | 없습니다.    |
|                                       |     | 모두 보기           |          |
| 뉴교재연구릿지도법 (15075.A)<br>☆              |     | 주 메뉴            | _        |
| ····································· |     | ● 공지사항<br>● Q8A |          |
| 1                                     |     | FAQ             |          |
| දੇ야교수방법론 (16401_A)<br>◎               |     | ● 사료실           |          |
| 옥섬리 (16409.A)<br>≞                    |     |                 |          |
| 통관계론 (14353_A)<br>문                   |     |                 |          |

### Part2 화면의 e-Campus 메인 화면 안내

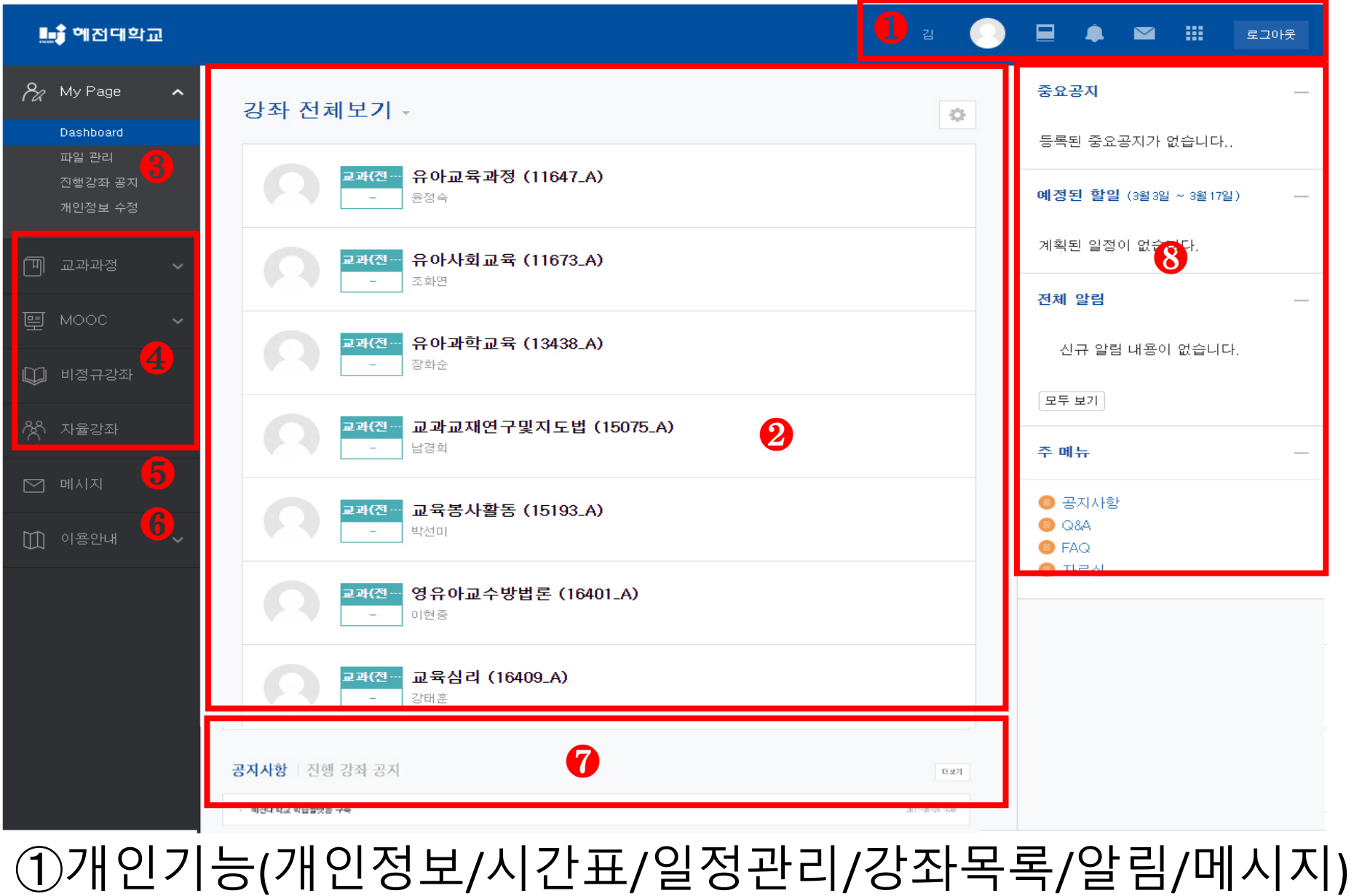

②강좌 전체보기:현재자신이 수강하는 강좌의 목록 ③ 마이 페이지:개인파일관리, 진행되는 강좌의 공지사항 확인, 개인정보 수정 가능 ④강좌 조회:교과과정, MOOC과정, 비정규강좌, 공개 강좌 등 조회 가능 ⑤메시지:자신에게 발송된 메시지 수신함 ⑥이용안내:공지사항,Q&A, FAQ, 자료실 ⑦공지사항/진행강좌공지:전체공지사항 혹은 수강하는 각 강좌의 공지사항을 볼 수 있습니다. ⑧ 예정된 할 일:자신이 수강하는 강좌 별 현재 주차에 해야 할 일을 확인할 수 있습니다

## Part3 e-Campus 메인 화면 🥑 세부 안내(수강화면\_1)

| 🏬 혜전대학교          | 김고리                                      | ) 🗉 🌲 🔤               |
|------------------|------------------------------------------|-----------------------|
| X My Page 🔨      | 강좌 전체보기 -                                | 중요공지                  |
| Dashboard 🤌      |                                          | 등록된 중요공지가 없           |
| 파일 관리<br>지해갖좌 공지 | 교과(전… 유아교육과정 (11647_A)                   |                       |
| 개인정보 수정          | - 윤정숙                                    | <b>예정된 할일</b> (3월4일 ~ |
| _                |                                          | 개강 연기 3               |
| 🔟 교과과정 🗸         | 교과(신···································· | [티] 2020년 3월 10일      |
| 텔 MOOC 🗸         |                                          | 전체 알림                 |
|                  | 교과(전··· 유아과학교육 (13438_A)                 | 시그 아리 내용이             |
| 💭 비정규강좌          |                                          | 신규 일념 내용이 '           |
| <b>冷</b> 치 자율강좌  | 교과(전··· 교과교재연구및지도법 (15075_A)             | 모두 보기                 |
|                  | -         남경희                            | 주 메뉴                  |
| 🖸 메시지            | 교과(전… 교육평가 (15192_A) NEW                 |                       |
| 111 이용안내 🗸       | -         장희선                            | - 공지사항                |
|                  |                                          | 0 Q&A                 |

❷ My Page -> Dashboard 클릭 : 현재 자신이 수강하는 강좌의 전체 목록이 표시됨

1. 수강하고자 하는 강좌 목록 클릭 -> 교육평가(15192\_A)

로그아웃 습니다.. ~ 3월 18일 ) 윌 1주 대체과제 없습니다.

# Part3 e-Campus 메인 화면 세부 안내(수강화면\_2)

| <b>f</b>    | 교육평가 (1519                                               | 92_A) |                                                  |  |  |  |  |
|-------------|----------------------------------------------------------|-------|--------------------------------------------------|--|--|--|--|
| (21         |                                                          |       |                                                  |  |  |  |  |
| Ħ           |                                                          | 장희선   |                                                  |  |  |  |  |
| ᄪ           |                                                          | _ 메지지 |                                                  |  |  |  |  |
|             | 강의실 홈                                                    |       |                                                  |  |  |  |  |
| ጵ           | 강의정보                                                     |       | 강의 개요                                            |  |  |  |  |
| $\bowtie$   | · 점여자극국<br>성적/출석관리 -                                     |       |                                                  |  |  |  |  |
|             | · 온라인출석부                                                 |       |                                                  |  |  |  |  |
|             | ·성적부<br>수강색 앜림 -                                         |       |                                                  |  |  |  |  |
|             | 기타 관리 👻                                                  |       | 과목공지 질의응답 전체 전체 전체 전체 전체 전체 전체 전체 전체 전체 전체 전체 전체 |  |  |  |  |
|             |                                                          |       |                                                  |  |  |  |  |
|             | 학습활동                                                     | +     | 이번주 강의                                           |  |  |  |  |
|             | 고급 설정                                                    |       | 1 조차 [3원 1일 = 3원 7일]                             |  |  |  |  |
|             | ▼ 고급 강좌 관리                                               |       |                                                  |  |  |  |  |
|             |                                                          |       | 교육평가(학지사 성태제저) 제1장의 강의 ppt입니다.                   |  |  |  |  |
|             |                                                          |       | 강의와 교재 1장을 읽고, 요약 정리하세요.                         |  |  |  |  |
|             |                                                          |       | 1. 교육이란 무엇인가?                                    |  |  |  |  |
|             |                                                          |       | 2. 교육평가란 무엇인가?                                   |  |  |  |  |
|             |                                                          |       |                                                  |  |  |  |  |
| 1           | 수강화면                                                     | 교육병   | }ノト(15192_A)                                     |  |  |  |  |
|             |                                                          |       |                                                  |  |  |  |  |
| <b>a</b> .  | • 강의성보                                                   | 1, 성석 | /술직판리, 수강생 알림, 악습왈농 등 알수 있음                      |  |  |  |  |
| $\sim$      | ᅴᆼᇳᅴ                                                     |       | ᅴᅴᅟᅟᄉᅟᆃᆃᆂᇳᅅᄵᆋᅴᅟᄱᆋᆞᄱᆘᇨᆍᄔᆿᅅᆿᆝᆿᅅᇞᆋᆘᄮᆇᄔᆋ             |  |  |  |  |
| <b>(b</b> ) | (b). 교육평가 1강 굴틱 -> (c). PDF 파일 열림 -> "세1상 교육과 교육평가" 수강 암 |       |                                                  |  |  |  |  |
|             |                                                          |       |                                                  |  |  |  |  |

공지사항 • 교육평가 온라인 수업안내

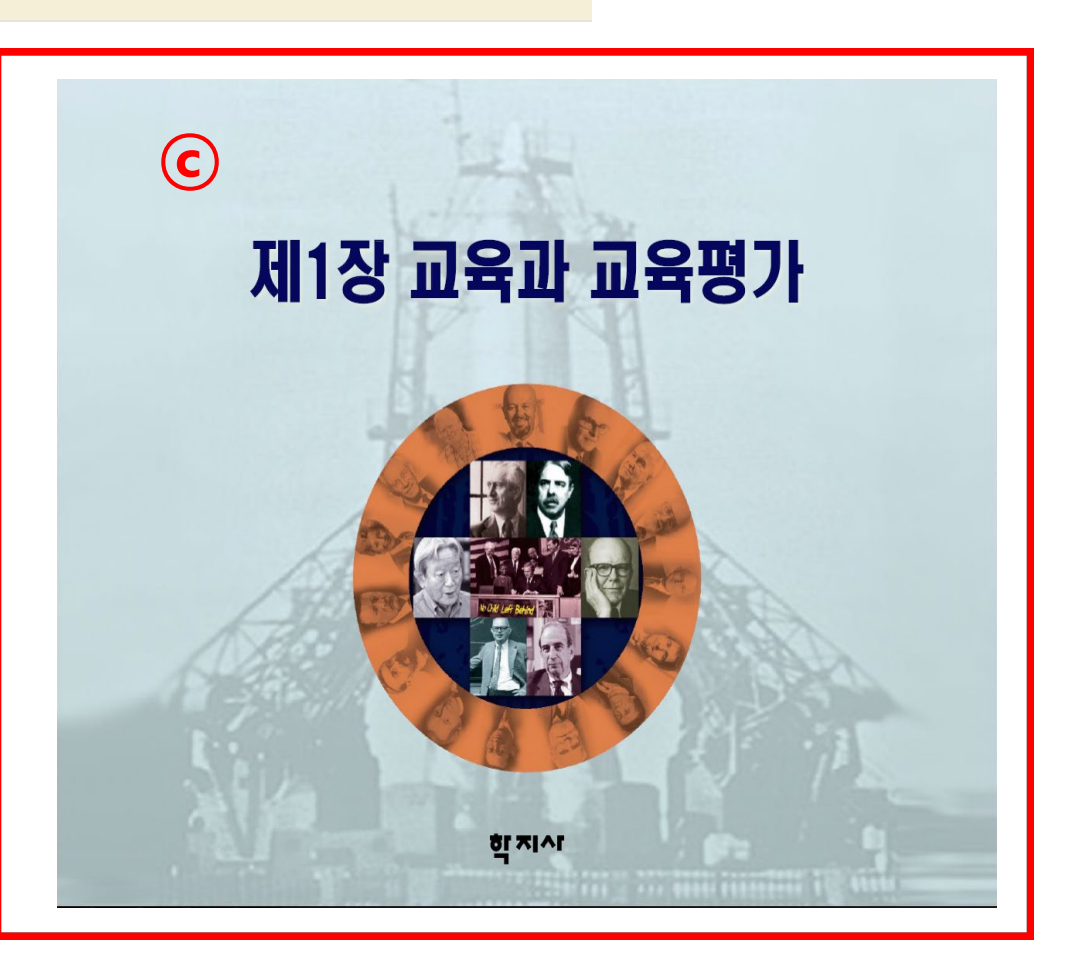

#### 과제가 있을 시 주차별 내용 아래에 "@"가 생성되며 "@"를 클릭 -> ⓑ 화면 에서 과제 제출학기 클릭

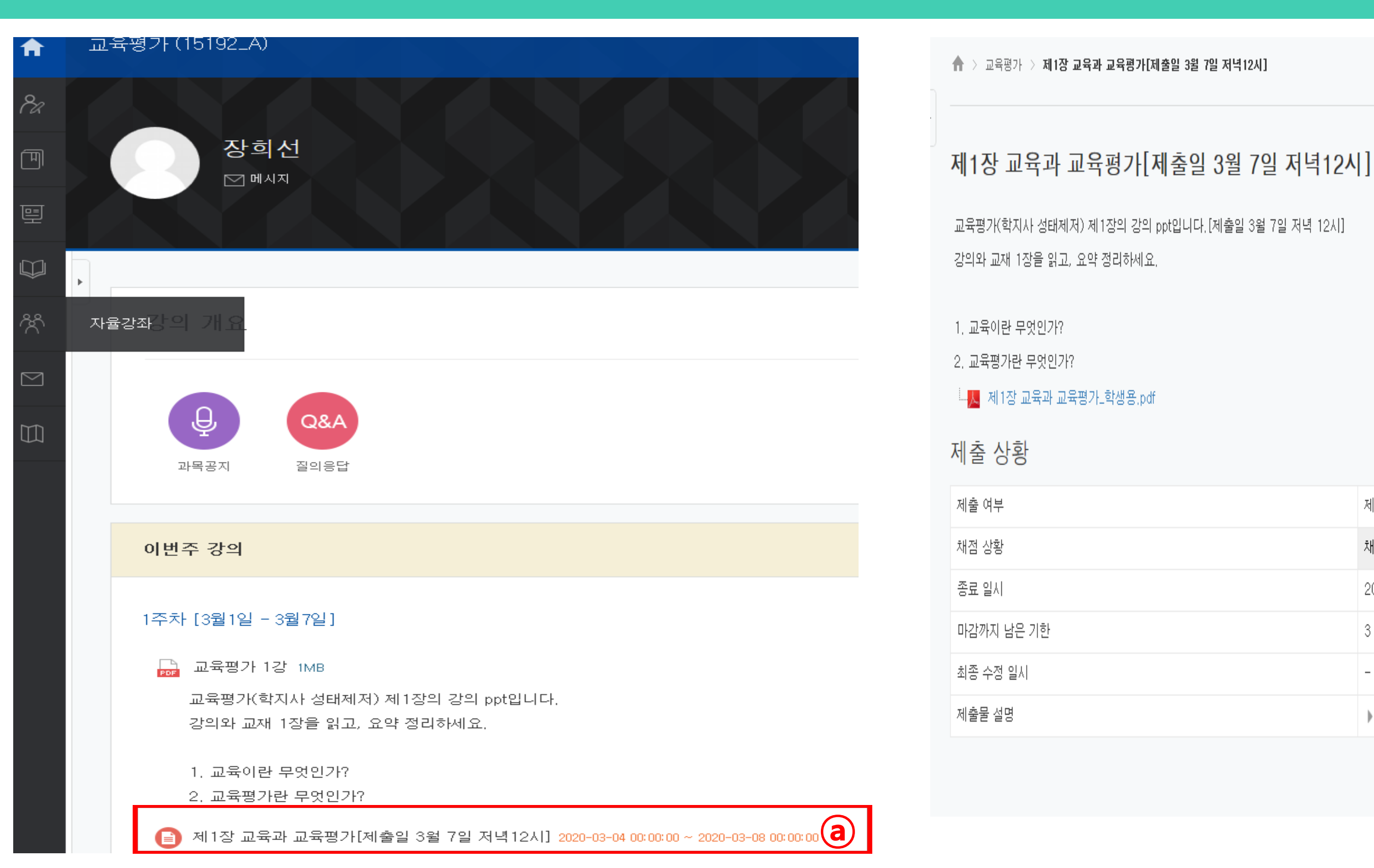

## Part4 e-Campus 메인 화면 세부 안내(과제하기\_1)

| 제출 안 함          |   |         |
|-----------------|---|---------|
| 채점되지 않음         |   |         |
| 2020-03-8 00:00 |   |         |
| 3 일 8 시간        |   |         |
| -               |   |         |
| ▶댓글(0)          |   |         |
|                 | b | 과제 제출하기 |

## Part4 e-Campus 메인 화면 세부 안내(과제하기\_2)

#### 제1장 교육과 교육평가[제출일 3월 7일 저녁12시]

교육평가(학지사 성태제저) 제1장의 강의 ppt입니다.[제출일 3월 7일 저녁 12시] 강의와 교재 1장을 읽고, 요약 정리하세요.

1. 교육이란 무엇인가?

2. 교육평가란 무엇인가?

| 첨부파일 |        |           | 파일의 최대 크기: 1GB, 최대 첨부 |
|------|--------|-----------|-----------------------|
|      |        |           |                       |
| 2    | ▶ 🚞 파일 |           |                       |
| 2    | ▶ 🚞 파일 |           |                       |
| 2    | ▶ 🚞 파일 |           |                       |
| 2    | ▶ 📺 파일 | 처브파일은 마으스 | 로 끌어 누우세요             |

#### (자세한 이용안내는 다음 페이지 매뉴얼 세부 안내를 참고하세요~!!)

#### ① 과제내용 작성 및 ② 첨부파일을 입력 후 ⑧ 저장 버튼 클릭하여 과제 제출 함

## Part5 e-Campus 매뉴얼 안내\_ e-campus 학습자 매뉴얼 세부 안내

| 🏬 예전대학교           |                                                                        |             |
|-------------------|------------------------------------------------------------------------|-------------|
| 🗞 My Page 🗸 🗸     | ♠ > 매뉴얼                                                                |             |
| 🎹 교과과정 🗸          | 매뉴얼                                                                    |             |
| 폩 моос 🗸 🗸        | 동영상 메뉴얼은 코스모스 유튜브 채널을 참조하세요.<br>https://www.youtube.com/user/coursemos |             |
| 💭 비정규강좌           | - update시 № 표시가 됩니다.                                                   |             |
| 상 자율강좌            | 교수자 매뉴얼 학습자 매뉴얼                                                        |             |
| 🖸 메시지             |                                                                        |             |
| 🛄 이용안내 🖍          | ▶ 안내 PART ►                                                            | ▶ 학습 PART д |
| 공지사항<br>Q&A       | 1. 로그인                                                                 | 4. 강좌 메인화면  |
| FAQ<br>자료실<br>매뉴얼 | 2. 메인 화면                                                               | 5. 과제       |
| 무이 아내             | 3. 개인 메뉴                                                               | 6. 퀴즈       |
| 교수학습지원센<br>터      |                                                                        | 7. 진도율 확인   |
|                   |                                                                        | 8. 성적확인     |
|                   |                                                                        |             |

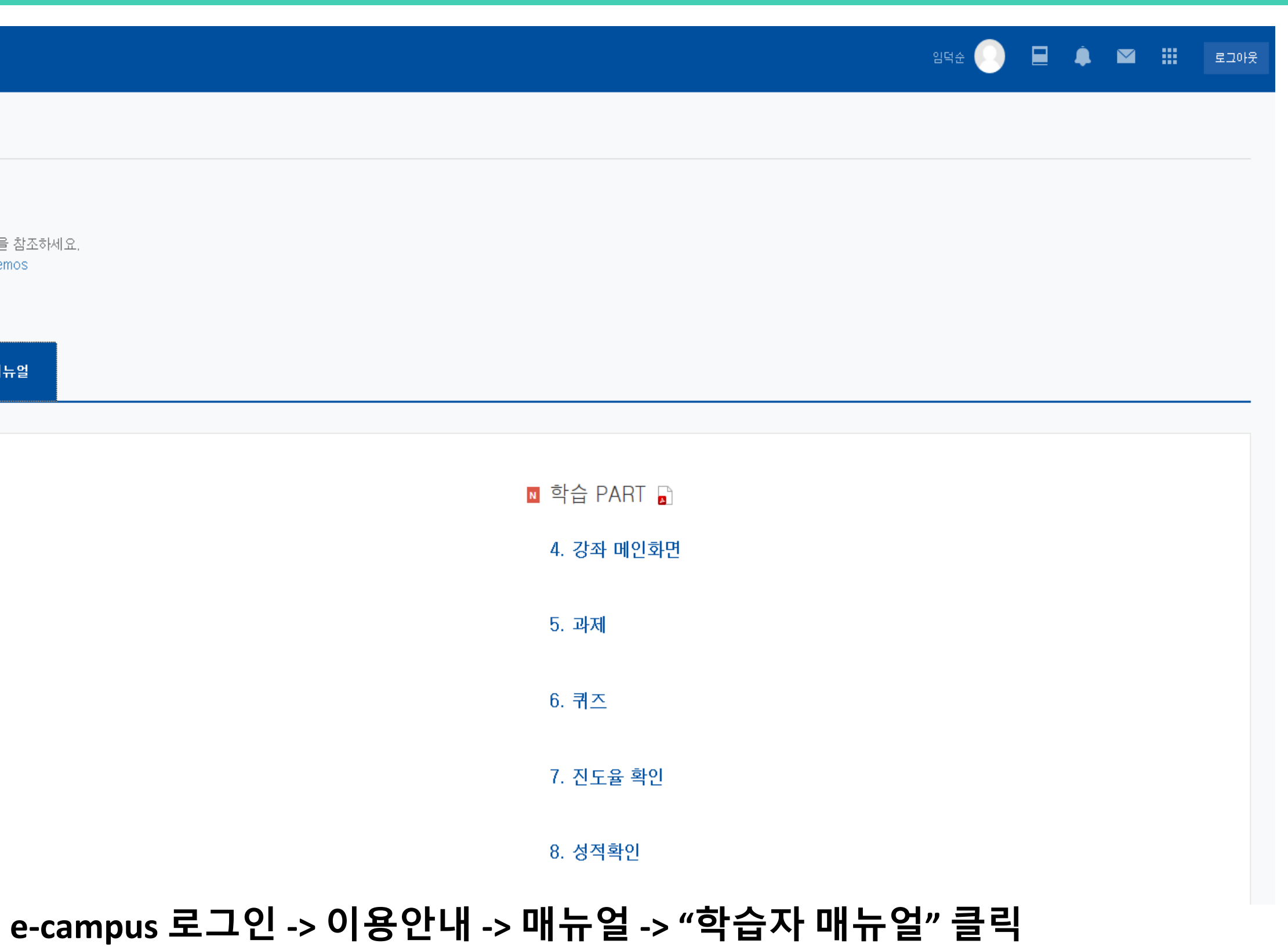

# 감사합니다

교수학습개발센터